# CIS

# Elitestek SLVS-EC RX Reference

62

# Design User Guide Ver.1.2

BOARD USED : TJ375N1156X DEVELOPMENT BOARD

CIS CORPORATION

# Table of contents

| Revis | sion History                                               | 3  |
|-------|------------------------------------------------------------|----|
| 1. (  | Overview                                                   | 4  |
| 1.1   | l. Evaluation system                                       | 4  |
| 1.2   | 2. Reference design                                        | 6  |
| 2. H  | How to use the reference design                            | 7  |
| 2.1   | I. Connecting hardware                                     | 7  |
| 2.2   | 2. Programming and starting the reference design           | 8  |
| 2.3   | 3. Checking the operation of SLVS-EC RX using the Debugger | 9  |
| 2.4   | 4. Control Commands                                        |    |
| 2.5   | 5. Control Register                                        | 11 |
| 2.6   | 6. Combining FPGA and Firmware                             |    |
| 3. F  | Reference Design Details                                   | 13 |
| 3.1   | I. Top-level Ports                                         | 13 |
| 3.2   | 2. High-Speed Transceiver Interface                        |    |
| 3.3   | 3. Image sensor control interface                          |    |
| 3.4   | 4. SLVS-EC RX Wrapper                                      |    |
| 3.5   | 5. Memory Interface                                        | 20 |
| 3.6   | 6. HDMI Interface                                          | 21 |
| 3.7   | 7. CPU Block                                               | 22 |
| 3.8   | 3. Debugging Signals                                       | 23 |
| 3.9   | 9. FMC Pin assignment of Relay board                       | 24 |

## **Revision History**

| Rev. | Date of revision | Descriptions                                                                                                    |  |  |  |  |  |
|------|------------------|----------------------------------------------------------------------------------------------------|--|--|--|--|--|
| 1.0  | 12/20/2024       | First Edition                                                                                                    |  |  |  |  |  |
| 1.1  | 1/27/2025        | <ul> <li>Added Sensor Gain command to Table 2.4</li> <li>Corrected the description of the first command in Table 2.4</li> </ul> |  |  |  |  |  |
|      |                  | <ul> <li>Added "default" to the note in Table 2.4</li> </ul>                                                                    |  |  |  |  |  |
|      |                  | Added "Executing the command without parameters returns the current                                                             |  |  |  |  |  |
|      |                  | value." to section 2.4.                                                                                                    |  |  |  |  |  |
| 1.2  | 3/10/2025        | Changed Figure 1.1                                                                                                    |  |  |  |  |  |
|      |                  |                                                                                                    |  |  |  |  |  |
|      |                  |                                                                                                    |  |  |  |  |  |
|      |                  |                                                                                                    |  |  |  |  |  |

### 1. Overview

In addition to the SLVS-EC Receiver IP (referred to as SLVS-EC RX), other components such as high-speed transceiver and sensor control logic are required to receive image data output from the image sensor in an FPGA. These functions are provided as a reference design and can be customized for your application. This document describes the evaluation system of SLVS-EC RX using the Elitestek evaluation board.

#### 1.1. Evaluation system

As shown in Figure 1.1, the evaluation system consists of an evaluation board, a camera, a relay board that connects the camera and evaluation board, and a daughter card for HDMI output. The image signal output from the image sensor is input to the FPGA on the evaluation board via the relay board, processed by the reference design programmed in the FPGA, and then output to an external monitor via the HDMI connector. Some signals can be observed with an oscilloscope. The input and output signals of the SLVS-EC RX can also be observed using the Efinity Debugger. Table 1.1 shows the components of the evaluation system.

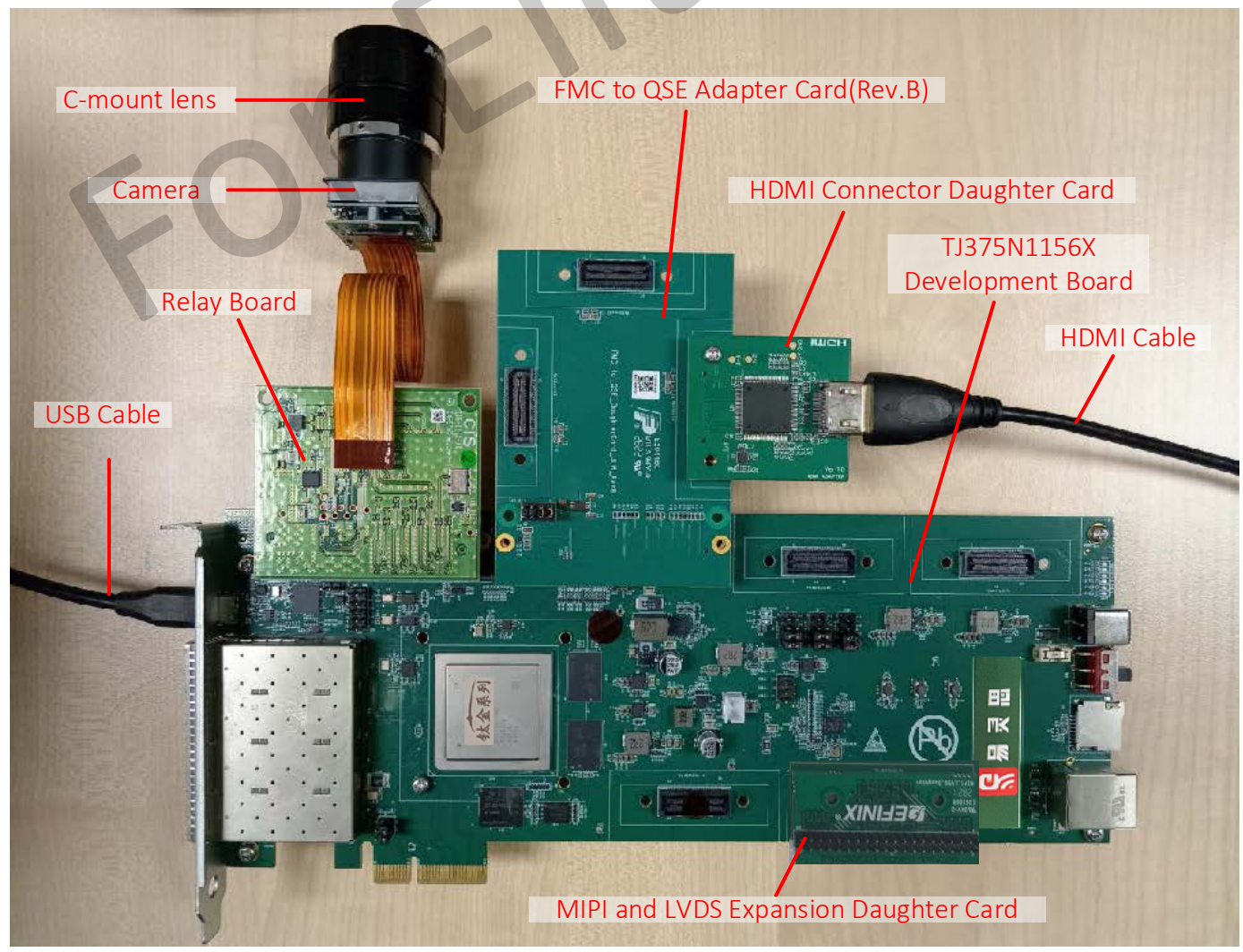

Figure 1.1 Evaluation system

Table 1.1 Components of the evaluation system<sup>1</sup>

| No. | Components               | Vendor    | Note                                                         |  |  |  |
|-----|--------------------------|-----------|--------------------------------------------------------------|--|--|--|
| 1   | DCC-5SLEC1R <sup>2</sup> | CIS       | - SLVS-EC output camera                                      |  |  |  |
|     |                          |           | - Image sensor is SONY IMX547                                |  |  |  |
|     |                          |           | - Maximum number of lanes is 2                               |  |  |  |
|     |                          |           | - Supported Bit depths are RAW8, 10, and 12                  |  |  |  |
|     |                          |           | - Effective pixel count is 2472 x 2064 pixels                |  |  |  |
|     |                          |           | - Lens mount is C-mount                                      |  |  |  |
| 2   | Elitestek SLVS-EC        | CIS       | - Relay board for connecting the camera and evaluation board |  |  |  |
|     | Relay Board              |           | - Connected to the FMC connector on the evaluation board     |  |  |  |
| 3   | TJ375N1156X              | Elitestek | - Evaluation board included in the TJ-Series                 |  |  |  |
|     | Development Board        |           | TJ375N1156X development kit                                  |  |  |  |
| 4   | FMC to QSE Adapter       | Elitestek | - Adapter to convert from FMC to QSE                         |  |  |  |
|     | Card (Rev.B)             |           | - Connect to the FMC connector on the evaluation board       |  |  |  |
|     |                          |           | - Make sure to use Rev.B because Rev.C physically interferes |  |  |  |
|     |                          |           | with the relay board.                                        |  |  |  |
| 5   | HDMI Connector           | Elitestek | - Daughter card for HDMI output                              |  |  |  |
|     | Daughter Card            |           |                                                              |  |  |  |
| 6   | MIPI and LVDS            | Elitestek | - Daughter card for waveform observation                     |  |  |  |
|     | Expansion Daughter       |           |                                                              |  |  |  |
|     | Card                     |           |                                                              |  |  |  |
| 7   | AC adaptor               | Elitestek | - AC adaptor included with TJ-Series TJ375 N1156X            |  |  |  |
|     |                          |           | development kit                                              |  |  |  |
| 8   | USB Type-Cable           | Elitestek | - USB cable included with TJ-Series TJ375 N1156X             |  |  |  |
|     |                          |           | development kit                                              |  |  |  |
| 9   | HDMI Cable               | -         | - HDMI cable which supports Full-HD and 60fps                |  |  |  |

 $<sup>^{1}</sup>$  To purchase Component 1 and 2, please contact CIS Corporation. Component 3 to 9 must be prepared by the customer.

<sup>&</sup>lt;sup>2</sup> Please prepare your own lenses.

#### 1.2. Reference design

Figure 1.2 shows the block diagram of the reference design. Chapter 2 describes how to use the reference design, and Chapter 3 describes details of the design. Please refer to the documents provided by Elitestek for details of the high-speed transceiver and RISC-V included in this design. Table 1.2 shows the specifications of this reference design.

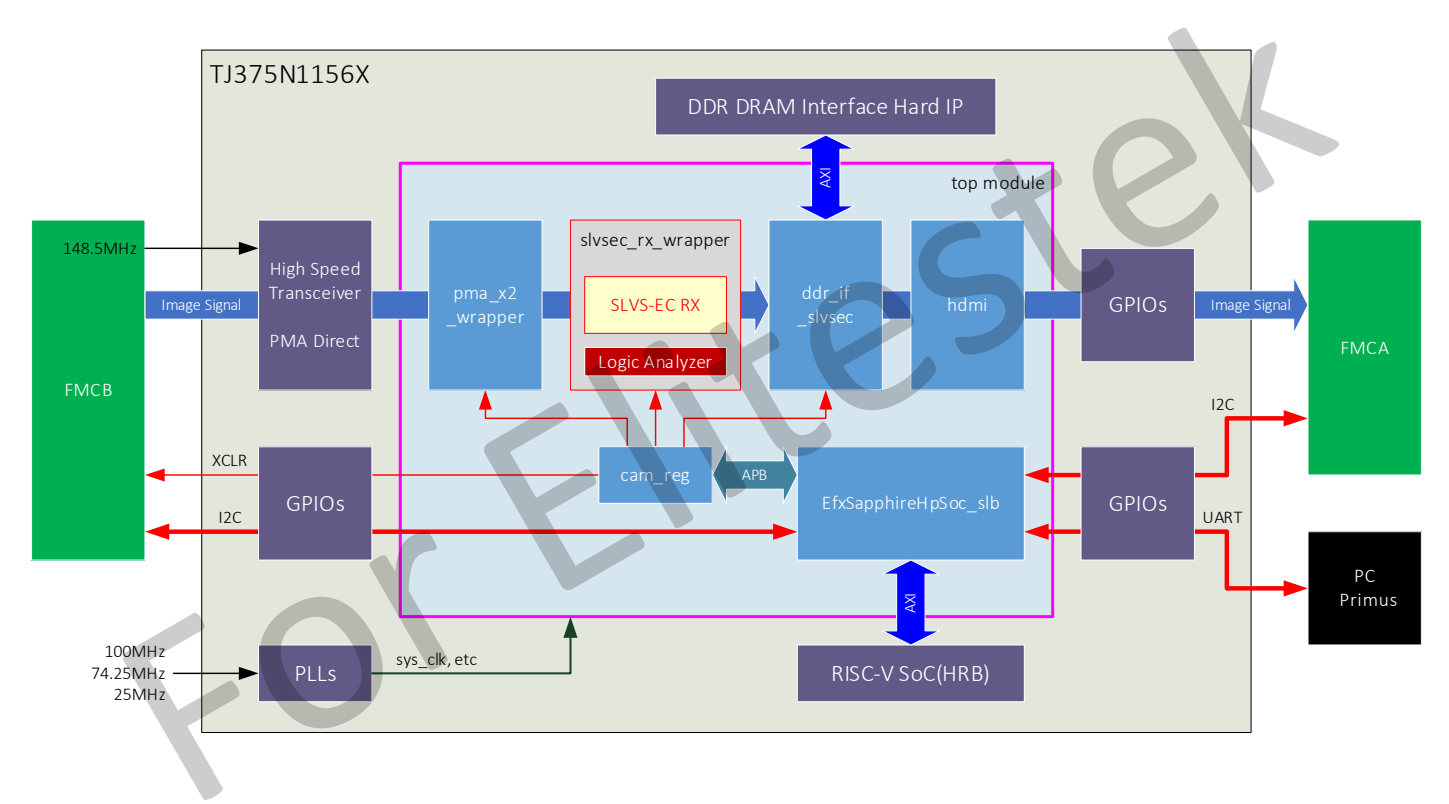

Figure 1.2 Block diagram of reference design

| Items                   | Descriptions                              | Notes                          |
|-------------------------|-------------------------------------------|--------------------------------|
| Developer               | CIS Corporation                           |                                |
| IP to be evaluated      | SLVS-EC RX                                |                                |
| Target board            | TJ375N1156X Development Board             |                                |
| Target device           | TJ375N1156X                               |                                |
| FPGA Source code format | Verilog                                   |                                |
| Firmware Format         | bin                                       |                                |
| Primus version          | 2024.2                                    |                                |
| Transceiver Interface   | PMA Direct Mode                           |                                |
| CPU                     | Hardened Sapphire RISC-V                  |                                |
| Hardware validation     | Tested in the following modes:            | ECC has been checked for       |
|                         | Number of lanes: 1, 2                     | both 2-byte and 4-byte parity. |
|                         | Bit depth: 8, 10, 12                      |                                |
|                         | Sensor ROI: ON, OFF                       |                                |
|                         | Error detection/correction: OFF, CRC, ECC |                                |

| Table 1.2 | Specificatio | ons for the | reference | design |
|-----------|--------------|-------------|-----------|--------|
|           | 1            |             |           | 0      |

## 2. How to use the reference design

This chapter explains how to use the reference design.

#### 2.1. Connecting hardware

The followings describe hardware connection procedure.

- 1. Connect the Elitestek SLVS-EC Relay Board to J15 (FMCB) of the TJ375N1156X Development Board.
- 2. Connect the DCC-5SLEC1R to CN2 of the Elitestek SLVS-EC Relay Board.
- 3. Connect the MIPI and LVDS Expansion Daughter Card to P1 of the TJ375N1156X Development Board (only if you want to observe the waveforms with an oscilloscope).
- 4. Connect USB1 of the Ti375N1156 Development Board to the PC with a USB Type-C cable.
- 5. Connect the AC adapter to J1 of the TJ375N1156X Development Board.
- 6. Set the jumpers according to Table 2.1. SD card slot is not used in this design.

| rasie =11 jumper settings |            |                 |  |  |  |
|---------------------------|------------|-----------------|--|--|--|
| Header                    | Connection | Description     |  |  |  |
| J3                        | N.C.       | VADJ=1.8V       |  |  |  |
| J6                        | 5 and 6    | VCCIO_QSE=3.3V  |  |  |  |
|                           | 7 and 8    |                 |  |  |  |
| J7                        | 5 and 6    | VCCIO_MIPI=1.2V |  |  |  |
|                           | 7 and 8    |                 |  |  |  |
| J18                       | 5 and 6    | VCCIO_BL0=3.3V  |  |  |  |
|                           | 7 and 8    |                 |  |  |  |

#### Table 2.1 Jumper settings

The following steps should be taken after programming the reference design in Section 2.2.

- 7. Connect the FMC to QSE Adapter Card (Rev.B) to J14 on the TJ375N1156X Development Board.
- 8. Connect the HDMI Connector Daughter Card to J1 on the FMC to QSE Adapter Card (Rev.B).
- 9. Connect the HDMI Connector Daughter Card to an external monitor with an HDMI cable.

Please note that the Efinity Programmer and Debugger cannot be used with the FMC to QSE Adapter Card inserted into the TJ375N1156X Development Board. Please remove the FMC to QSE Adapter Card to use the Programmer and Debugger.

#### 2.2. Programming and starting the reference design

To use the TJ375N1156X Development Board, the USB driver must be installed in advance. For installation instructions, please refer to the TJ375N1156X Development Board User Guide. After installing the USB driver, follow the steps below to program and start the reference design.

- 1. Start Primus2024.2 and open the reference design project.
- 2. Turn on the power to the TJ375N1156X Development Board.
- 3. Make sure that nothing is connected to J14 and start the Efinity Programmer.
- 4. Set the Programming Mode to "SPI Active using JTAG Bridge(new)".
- Select the following Bitstream file. (project folder)¥Bitstream¥Combine¥slvsec\_rx\_rd\_cmb\_with\_ECC.hex (with ECC) This is an image file that combines FPGA and FW.
- 6. Click the "Start Program" button to execute the program.
- 7. After completion of programming, turn off the power to the evaluation board.
- 8. If necessary, take steps 7 to 9 in section 2.1 and turn on the power to the external monitor.
- 9. Turn on the power to the evaluation board.
- 10. If the transceiver is successfully initialized, both red LEDs light up. If they do not light up, check the connections of the relay board and camera.
- 11. If you took step 8, check that an image is displayed on the external monitor. If not, check the connections of the FMC to QSE Adapter Card, HDMI Connector Daughter Card, and HDMI cable.
- 12. Open the serial communications software, press enter, and if the prompt \$ is displayed, command control is enabled.

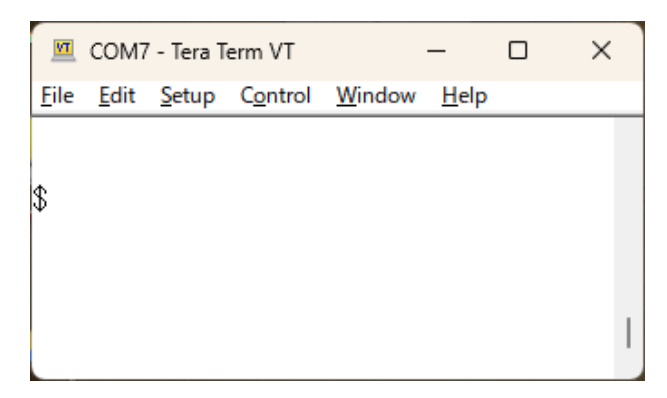

Figure 2.2 Step 12

#### 2.3. Checking the operation of SLVS-EC RX using the Debugger

The waveforms of the input and output signals of SLVS-EC RX can be dumped using the Efinity Debugger. For further information on how to use the Debugger and how to display waveforms, please refer to the documents provided by Elitestek. Table 2.3 shows the signals input to the logic analyzer debug core.

| Signal Name       | Width | Description                      |  |
|-------------------|-------|----------------------------------|--|
| i_rxdata0         | 20    | Lane 0 Received Data             |  |
| i_rxdata1         | 20    | Lane 1 Received Data             |  |
| rxdata0_pcs       | 16    | Lane 0 PCS Output Data           |  |
| rxdata1_pcs       | 16    | Lane 1 PCS Output Data           |  |
| rxcharisk0_pcs    | 2     | Lane 0 PCS Output K Character    |  |
| rxcharisk1_pcs    | 2     | Lane 0 PCS Output K Character    |  |
| o_data0           | 16    | Output Pixel Data 0              |  |
| o_data1           | 16    | Output Pixel Data 1              |  |
| o_data2           | 16    | Output Pixel Data 2              |  |
| o_data3           | 16    | Output Pixel Data 3              |  |
| o_lval            | 1     | LVAL                             |  |
| o_dval            | 1     | DVAL                             |  |
| o_frame_start     | 1     | FRAME START                      |  |
| o_frame_end       | 1     | FRAME END                        |  |
| o_line_valid      | 1     | LINE VALID                       |  |
| o_line_number     | 13    | LINE NUMBER                      |  |
| o_ebd_line        | 1     | EBD LINE                         |  |
| o_data_id         | 4     | DATA ID                          |  |
| o_info_type       | 3     | INFO TYPE                        |  |
| o_info            | 24    | INFO                             |  |
| o_hcrc_err        | 1     | Packet header CRC error          |  |
| o_pcrc_err        | 1     | Payload CRC error                |  |
| o_deskew_done     | 2     | Deskew done flag                 |  |
| o_dbg_phy_sync    | 2     | PHY SYNC detected (lanes 0-1)    |  |
| o_dbg_phy_deskew  | 2     | PHY DESKWEW detected (lanes 0-1) |  |
| o_dbg_phy_standby | 2     | PHY STANDBY detected (lanes 0-1) |  |
| o_dbg_phy_rxstart | 2     | PHY RXSTART detected (lanes 0-1) |  |
| o_dbg_phy_rxend   | 2     | PHY RXEND detected (lanes 0-1)   |  |
| o_dbg_phy_rxdval  | 2     | PHY RXDVAL detected (lanes 0-1)  |  |
|                   |       |                                  |  |

 Table 2.3 Logic Analyzer Debug Core Input Signals

#### 2.4. Control Commands

The reference design can be controlled using serial communications software. Set up the serial communications software as follows. Table 2.4 shows a list of commands.

| Baud Rate    | : 115200 |
|--------------|----------|
| Data         | :8bit    |
| Parity       | : None   |
| Stop Bit     | : 1bit   |
| Flow Control | : None   |

| Category         | Command | Parameter 1 | Parameter 2 | Description           | Note          |
|------------------|---------|-------------|-------------|-----------------------|---------------|
| Format           | fmt     | 1           | 8           | 11ane 8bit            |               |
|                  |         |             | 10          | 1lane 10bit           |               |
|                  |         |             | 12          | 1lane 12bit           |               |
|                  |         | 2           | 8           | 2lane 8bit            | default       |
|                  |         |             | 10          | 2lane 10bit           |               |
|                  |         |             | 12          | 2lane 12bit           |               |
| CRC/ECC          | ecc     | 0           |             | CRC=OFF, ECC=OFF      | default       |
|                  |         | 1           |             | CRC=ON, ECC=OFF       |               |
|                  |         | 2           |             | CRC=OFF, ECC=ON       | 2byte parity  |
|                  |         | 3           |             | CRC=OFF, ECC=ON       | 4byte parity  |
| Sensor ROI       | roi     | 0           |             | 2472 x 2064           | OFF (default) |
|                  |         | 1           |             | 1920 x 1080           | ON            |
| Sensor Gain      | gain    | N           |             | Gain=N[dB]            | N=0 to 48     |
|                  |         |             |             |                       | (default=18)  |
| control register | W       | Address     | Data        | Write to the control  |               |
| write            |         |             |             | register (cam_reg)    |               |
| control register | r       | Address     |             | Read from the control |               |
| read             |         |             |             | register (cam reg)    |               |

Table 2.4 Control Command List

[Example]

| Switching format to 1lane10 bit           | : fmt 1 10        |
|-------------------------------------------|-------------------|
| Switching to 4byte parity ECC             | : ecc 3           |
| Turning on the sensor ROI                 | : roi 1           |
| Setting the sensor gain to 12dB           | : gain 12         |
| Writing to the control register (cam_reg) | : w 0x0004 0x0001 |

Executing the command without parameters returns the current value.

#### 2.5. Control Register

Table 2.5 shows the address map of the control register (cam\_reg) in the FPGA. In general, these registers are automatically set by the firmware when a control command is executed. As an exception, changing the trimming start position in the memory controller requires rewriting the DDR\_XSTAT and DDR\_YSTAT registers.

| Address | Register name | Width | Range  | R/W | Init  | Note                                  |
|---------|---------------|-------|--------|-----|-------|---------------------------------------|
| 0x0000  | IP_VERSION    | 8     | [7:0]  | R   | 0x00  | Version of SLVS-EC RX                 |
| 0x0004  | PMA_STATE     | 8     | [7:0]  | R   | 0x00  | PMA Status                            |
|         |               |       |        |     |       | [2:0]: Lane0(0x5=Init Done)           |
|         |               |       |        |     |       | [6:4]: Lane1(0x5=Init Done)           |
| 0x0008  | PHY_RSTN      | 2     | [1:0]  | RW  | 0x0   | PHY Reset (Active Low)                |
|         |               |       |        |     |       | [0]: Lane0, [1]: Lane1                |
| 0x000c  | PCS_RSTN      | 2     | [1:0]  | RW  | 0x0   | PCS Reset (Active Low)                |
|         |               |       |        |     |       | [0]: Lane0, [1]: Lane1                |
| 0x0010  | IMS_XCLR      | 1     | [0]    | RW  | 0x0   | Sensor reset (Active Low)             |
| 0x0014  | DESKEW_DONE   | 2     | [1:0]  | R   | 0x0   | Deskew Done flag (Active High)        |
|         |               |       |        |     |       | [0]: Lane0, [1]: Lane1                |
| 0x0100  | LANE_SEL      | 3     | [2:0]  | RW  | 0x0   | Number of lanes                       |
|         |               |       |        |     |       | 0: 1-lane, 1: 2-lane                  |
| 0x0104  | BIT_SEL       | 3     | [2:0]  | RW  | 0x0   | Bit depth                             |
|         |               |       |        |     |       | 0: 8-bit, 1: 10-bit, 2: 12-bit        |
| 0x0108  | IMG_XSIZE     | 12    | [11:0] | RW  | 0x908 | Number of horizontal pixels           |
| 0x010c  | IMG_YSIZE     | 12    | [11:0] | RW  | 0x810 | Number of vertical pixels             |
| 0x0110  | ERR_HANDLING  | 2     | [1:0]  | RW  | 0x0   | Error detection, correction ON/OFF    |
|         |               |       |        |     |       | 0: OFF                                |
|         |               |       |        |     |       | 1: CRC ON                             |
|         |               |       |        |     |       | 2: ECC ON (2byte parity),             |
|         |               |       |        |     |       | 3: ECC ON (4byte parity)              |
| 0x0114  | ECC_TEST0     | 8     | [7:0]  | RW  | 0x00  | ECC test register                     |
| 0x0118  | ECC_TEST1     | 8     | [7:0]  | RW  | 0x00  | ECC test register                     |
| 0x011c  | ECC_DIS       | 1     | [0]    | RW  | 0x0   | ECC test register                     |
| 0x0200  | DDR_XSTAT     | 12    | [11:0] | RW  | 0x114 | Horizontal start position of trimming |
| 0x0204  | DDR_YSTAT     | 12    | [11:0] | RW  | 0x1ec | Vertical start position of trimming   |
| 0x0300  | FMCA_PRSNT    | 1     | [0]    | R   | -     | FMCA PRSNT signal level               |

| Table 2.5 | Address | map | of  | control | registers |
|-----------|---------|-----|-----|---------|-----------|
|           |         |     | ~ ~ |         |           |

#### 2.6. Combining FPGA and Firmware

Firmware is provided as a .bin file and cannot be changed. If the FPGA logic has been changed, combine the new FPGA bitstream with the FW and implement the program. The merging procedure is as follows.

- 1. Open "Combine Multiple Image Files" from Efinity Programmer.
- 2. Set Mode to "Generic Image Combination".
- 3. Set Output File and Output Directory.
- Click the "Add Image" button to add the FPGA bitstream and FW. FW: (project folder)¥Bitstream¥FW¥slvsec\_rx.bin
- 5. Set the Flash Address as follows.

FPGA : 0x0000000

- FW : 0x00800000
- 6. Click the "Apply" button to generate the combined bitstream.

| 10 | de             | Generic Imag         | ge Combination           |                              |                  |  |  |
|----|----------------|----------------------|--------------------------|------------------------------|------------------|--|--|
| )u | tput File      | slvsec_rx_rd_cmb_new |                          |                              |                  |  |  |
| Ju | tput Directory | C:\work\SLVS         | G-EC\01_ref\TJ375N1156X\ | SLEC1\01_design_eva\2024.2\F | PGA\EC_1\outflow |  |  |
|    |                |                      |                          |                              |                  |  |  |
|    | Flash Address  | Flash Length         |                          | Image File                   |                  |  |  |
| 1  | 0x00000000     | 0x003fde8d           | slvsec_rx_rd.hex         |                              |                  |  |  |
| 1  | 2 0x00800000   | 0x0000a8ee           | slvsec_rx.bin            |                              |                  |  |  |
|    |                |                      |                          |                              |                  |  |  |
|    |                |                      |                          |                              |                  |  |  |
| _  |                |                      |                          |                              |                  |  |  |

Figure 2.6 Combination of FPGA and FW

# 3. Reference Design Details

This chapter describes the details of the reference design.

#### 3.1. Top-level Ports

Table 3.1 shows the list of top-level ports of the reference design.

| Ne     |                              |         |     |                                        |  |  |  |  |
|--------|------------------------------|---------|-----|----------------------------------------|--|--|--|--|
| 1NO.   |                              | vv idth | 1/0 | Description                            |  |  |  |  |
| High S | peed I ransceiver Interface  |         | -   |                                        |  |  |  |  |
| 1      | IN_USER                      | 1       | I   | User status                            |  |  |  |  |
| 2      | RAW_SERDES_TX_CLK            | 1       | Ι   | TX clock                               |  |  |  |  |
| 3      | RAW_SERDES_RX_CLK            | 1       | Ι   | RX clock                               |  |  |  |  |
| 4      | DP0_TXD                      | 64      | 0   | Lane 0 TX data (all 0)                 |  |  |  |  |
| 5      | DP0_RXD                      | 64      | Ι   | Lane 0 RX data (lower 20 bits enabled) |  |  |  |  |
| 6      | DP0_PCS_RST_N_TX             | 1       | Ο   | Lane 0 PCS TX reset (Active Low)       |  |  |  |  |
| 7      | DP0_PCS_RST_N_RX             | 1       | Ο   | Lane 0 PCS RX reset (Active Low)       |  |  |  |  |
| 8      | DP0_PHY_RESET_N              | 1       | 0   | Lane 0 PHY reset (Active Low)          |  |  |  |  |
| 9      | DP0_PMA_TX_ELEC_IDLE         | 1       | Ο   | Lane 0 electrical idle                 |  |  |  |  |
| 10     | DP0_PMA_XCVR_PLLCLK_EN       | 1       | 0   | Lane 0 PLL clock enable                |  |  |  |  |
| 11     | DP0_PMA_XCVR_PLLCLK_EN_ACK   | 1       | Ι   | Lane 0 PLL clock enable ACK            |  |  |  |  |
| 12     | DP0_PMA_XCVR_POWER_STATE_REQ | 4       | 0   | Lane 0 power state request             |  |  |  |  |
| 13     | DP0_PMA_XCVR_POWER_STATE_ACK | 4       | Ι   | Lane 0 power state request ACK         |  |  |  |  |
| 14     | DP0_PMA_RX_SIGNAL_DETECT     | 1       | Ι   | Lane 0 receiver signal detected        |  |  |  |  |
| 15     | DP0_PHY_INTERRUPT            | 1       | Ι   | Lane 0 PHY error & status              |  |  |  |  |
| 16     | DP1_TXD                      | 64      | 0   | Lane 1 TX data (all 0)                 |  |  |  |  |
| 17     | DP1_RXD                      | 64      | Ι   | Lane 1 RX data (lower 20 bits valid)   |  |  |  |  |
| 18     | DP1_PCS_RST_N_TX             | 1       | 0   | Lane 1 PCS TX reset (Active Low)       |  |  |  |  |
| 19     | DP1_PCS_RST_N_RX             | 1       | 0   | Lane 1 PCS RX reset (Active Low)       |  |  |  |  |
| 20     | DP1_PHY_RESET_N              | 1       | 0   | Lane 1 PHY reset (Active Low)          |  |  |  |  |
| 21     | DP1_PMA_TX_ELEC_IDLE         | 1       | 0   | Lane 1 electrical idle                 |  |  |  |  |
| 22     | DP1_PMA_XCVR_PLLCLK_EN       | 1       | 0   | Lane 1 PLL clock enable                |  |  |  |  |
| 23     | DP1_PMA_XCVR_PLLCLK_EN_ACK   | 1       | Ι   | Lane 1 PLL clock enable ACK            |  |  |  |  |
| 24     | DP1_PMA_XCVR_POWER_STATE_REQ | 4       | 0   | Lane 1 power state request             |  |  |  |  |
| 25     | DP1_PMA_XCVR_POWER_STATE_ACK | 4       | Ι   | Lane 1 power state request ACK         |  |  |  |  |
| 26     | DP1_PMA_RX_SIGNAL_DETECT     | 1       | Ι   | Lane 1 receiver signal detected        |  |  |  |  |
| 27     | DP1_PHY_INTERRUPT            | 1       | Ι   | Lane 1 PHY error & status              |  |  |  |  |
| 28     | Q2_PMA_CMN_READY             | 1       | Ι   | PHY ready status                       |  |  |  |  |
| L      |                              |         |     |                                        |  |  |  |  |

| Table 3.1 | List | of ton-leve | Inorts | (Part | 1) |
|-----------|------|-------------|--------|-------|----|

| No.                            | Signal Name               | Width | I/O | Description                            |
|--------------------------------|---------------------------|-------|-----|----------------------------------------|
| Image Sensor Control Interface |                           |       | I   |                                        |
| 29                             | o_ims_xclr                | 1     | Ο   | Sensor reset (Active Low)              |
| 30                             | i_ims_xvs                 | 1     | Ι   | Vertical sync signal                   |
| 31                             | i_ims_xhs                 | 1     | Ι   | Horizontal sync signal                 |
| 32                             | o_ims_xce                 | 1     | 0   | 4-wire serial I/F XCE (unused)         |
| 33                             | i_ims_sdo                 | 1     | Ι   | 4-wire serial I/F SDO (unused)         |
| 34                             | o_ims_xmaster             | 1     | 0   | Master/Slave switch (Low: Master Mode) |
| 35                             | o_ims_xtrig1              | 1     | Ο   | Trigger input 1 (unused)               |
| 36                             | o_ims_xtrig2              | 1     | Ο   | Trigger input 2 (unused)               |
| 37                             | i_ims_tout0               | 1     | Ι   | Pulse output 0 (unused)                |
| 38                             | i_ims_tout1               | 1     | Ι   | Pulse output 1 (unused)                |
| 39                             | i_ims_tout2               | 1     | Ι   | Pulse output 2 (unused)                |
| 40                             | o_ims_omode               | 1     | 0   | SLVS-EC/SLVS switch (High: SLVS-EC)    |
| 41                             | o_ims_slamode0            | 1     | 0   | I2C slave address selection 0          |
| 42                             | o_ims_slamode1            | 1     | Ο   | I2C slave address selection 1          |
| 43                             | o_ims_slamode2            | 1     | Ο   | I2C slave address selection 2          |
| 44                             | io_ims_i2c_scl_in         | 1     | Ι   | Sensor I2C SCL input                   |
| 45                             | io_ims_i2c_scl_out        | 1     | 0   | Sensor I2C SCL output                  |
| 46                             | io_ims_i2c_scl_oe         | 1     | 0   | Sensor I2C SCL output enable           |
| 47                             | io_ims_i2c_sda_in         | 1     | Ι   | Sensor I2C SDA input                   |
| 48                             | io_ims_i2c_sda_out        | 1     | 0   | Sensor I2C SDA output                  |
| 49                             | io_ims_i2c_sda_oe         | 1     | 0   | Sensor I2C SDA output enable           |
| Memo                           | ry Interface              |       |     |                                        |
| 50                             | soc_ddr_inst1_ARSTN_0     | 1     | 0   | ARSTN                                  |
| 51                             | soc_ddr_inst1_AWREADY_0   | 1     | Ι   | AWREADY                                |
| 52                             | soc_ddr_inst1_AWADDR_0    | 33    | 0   | AWADDR                                 |
| 53                             | soc_ddr_inst1_AWVALID_0   | 1     | 0   | AWVALID                                |
| 54                             | soc_ddr_inst1_AWBURST_0   | 2     | Ο   | AWBURST                                |
| 55                             | soc_ddr_inst1_AWID_0      | 6     | Ο   | AWID                                   |
| 56                             | soc_ddr_inst1_AWLEN_0     | 8     | Ο   | AWLEN                                  |
| 57                             | soc_ddr_inst1_AWLOCK_0    | 1     | Ο   | AWLOCK                                 |
| 58                             | soc_ddr_inst1_AWSIZE_0    | 3     | Ο   | AWSIZE                                 |
| 59                             | soc_ddr_inst1_AWCACHE_0   | 4     | Ο   | AWCACHE                                |
| 60                             | soc_ddr_inst1_AWQOS_0     | 1     | Ο   | AWQOS                                  |
| 61                             | soc_ddr_inst1_AWALLSTRB_0 | 1     | 0   | AWALLSTRB                              |
| 62                             | soc_ddr_inst1_AWAPCMD_0   | 1     | 0   | AWAPCMD                                |
| 63                             | soc_ddr_inst1_AWCOBUF_0   | 1     | 0   | AWCOBUF                                |
| 64                             | soc_ddr_inst1_ARREADY_0   | 1     | Ι   | ARREADY                                |
| 65                             | soc_ddr_inst1_ARADDR_0    | 33    | 0   | ARADDR                                 |

Table 3.1 List of top-level ports (Part 2)

Width I/O No. Signal Name Description soc ddr inst1 ARVALID 0 1 0 ARVALID 66 2 67 soc\_ddr\_inst1\_ARBURST\_0 Ο ARBURST  $soc_ddr_inst1_ARID_0$ 6 Ο ARID 68 soc ddr inst1 ARLEN 0 69 8 Ο ARLEN soc\_ddr\_inst1\_ARLOCK\_0 1 Ο ARLOCK 70 soc\_ddr\_inst1\_ARSIZE\_0 3 71 Ο ARSIZE 72 1 soc ddr inst1 ARQOS 0 ARQOS Ο 73 soc ddr inst1 ARAPCMD 0 1 Ο ARAPCMD 74 soc\_ddr\_inst1\_WREADY\_0 1 WREADY Ι 75 soc ddr inst1 WLAST 0 1 WLAST Ο 76 soc\_ddr\_inst1\_WVALID\_0 1 0 WVALID 77 soc\_ddr\_inst1\_WDATA\_0 512 0 WDATA 78 soc\_ddr\_inst1\_WSTRB\_0 64 Ο WSTRB 6 ł 79 soc ddr inst1 BID 0 BID 80 soc\_ddr\_inst1\_BVALID\_0 1 Ι **BVALID** soc\_ddr\_inst1\_BRESP\_0 2 BRESP 81 Ι 82 soc\_ddr\_inst1\_BREADY\_0 1 BREADY Ο soc ddr inst1 RDATA 0 512 Ι RDATA 83 soc\_ddr\_inst1\_RID\_0 6 RID 84 Ι 85 soc\_ddr\_inst1\_RVALID\_0 1 Ι **RVALID** soc ddr inst1 RLAST 0 1 Ι RLAST 86 soc\_ddr\_inst1\_RRESP\_0 2 Ι RRESP 87 soc\_ddr\_inst1\_RREADY\_0 88 1 Ο RREADY HDMI Interface 1 HDMI Clock PLL Lock 89 i\_hdmi\_locked Ι 90 i\_hdmi\_clk 1 Ι HDMI Clock 91 o hdmi vsvnc 1 Ο HDMI Vertical Sync Signal 92 o\_hdmi\_hsync 1 Ο HDMI Horizontal Sync Signal 93 o\_hdmi\_de 1 Ο HDMI Data Enable 94 o\_hdmi\_data 16 Ο HDMI Data 1 95 o hdmi spdif clk Ο HDMI SPDIF Clock 1 Ο HDMI SPDIF 96 o\_hdmi\_spdif i hdmi int HDMI Interrupt 97 1 I 1 98 io hdmi i2c scl in Ι Sensor I2C SCL Input 99 1 Ο Sensor I2C SCL Output io\_hdmi\_i2c\_scl\_out Sensor I2C SCL Output Enable 100 io\_hdmi\_i2c\_scl\_oe 1 Ο 1 Ι 101 io hdmi i2c sda in Sensor I2C SDA Input 102 io\_hdmi\_i2c\_sda\_out 1 Ο Sensor I2C SDA Output 103 io\_hdmi\_i2c\_sda\_oe 1 Ο Sensor I2C SDA Output Enable

Table 3.1 List of top-level ports (Part 3)

| No.   | Signal Name              | Width | I/O | Description                  |
|-------|--------------------------|-------|-----|------------------------------|
| CPU(I | RISC-V)                  |       | I   | -                            |
| 104   | io_jtag_tdi              | 1     | Ο   | Soft JTAG TDI (CPU)          |
| 105   | io_jtag_tdo              | 1     | Ι   | Soft JTAG TDO (CPU)          |
| 106   | io_jtag_tms              | 1     | 0   | Soft JTAG TMS (CPU)          |
| 107   | pin_io_jtag_tdi          | 1     | Ι   | Soft JTAG TDI (External pin) |
| 108   | pin_io_jtag_tdo          | 1     | 0   | Soft JTAG TDO (External pin) |
| 109   | pin_io_jtag_tms          | 1     | Ι   | Soft JTAG TMS (External pin) |
| 110   | userInterruptA           | 1     | 0   | Interrupt                    |
| 111   | userInterruptB           | 1     | 0   | Interrupt                    |
| 112   | userInterruptC           | 1     | 0   | Interrupt                    |
| 113   | userInterruptD           | 1     | 0   | Interrupt                    |
| 114   | userInterruptE           | 1     | 0   | Interrupt                    |
| 115   | userInterruptF           | 1     | 0   | Interrupt                    |
| 116   | userInterruptG           | 1     | 0   | Interrupt                    |
| 117   | userInterruptH           | 1     | 0   | Interrupt                    |
| 118   | o_uart_txd               | 1     | Ο   | UART TXD                     |
| 119   | i_uart_rxd               | 1     | Ι   | UART RXD                     |
| 120   | o_system_spi_sclk        | 1     | Ο   | SPI Clock                    |
| 121   | o_system_spi_ss          | 1     | Ο   | SPI Chip Select              |
| 122   | io_system_spi_data_0_in  | 1     | Ι   | SPI Data 0 Input             |
| 123   | io_system_spi_data_0_out | 1     | Ο   | SPI Data 0 Output            |
| 124   | io_system_spi_data_0_oe  | 1     | Ο   | SPI Data 0 Output Enable     |
| 125   | io_system_spi_data_1_in  | 1     | Ι   | SPI Data 1 Input             |
| 126   | io_system_spi_data_1_out | 1     | Ο   | SPI Data 1 Output            |
| 127   | io_system_spi_data_1_oe  | 1     | 0   | SPI Data 1 Output Enable     |
| 128   | axiA_awaddr              | Ι     | 32  | AXI Slave AWADDR             |
| 129   | axiA_awlen               | Ι     | 8   | AXI Slave AWLEN              |
| 130   | axiA_awsize              | Ι     | 3   | AXI Slave AWSIZE             |
| 131   | axiA_awburst             | Ι     | 2   | AXI Slave AWBURST            |
| 132   | axiA_awlock              | Ι     | 1   | AXI Slave AWLOCK             |
| 133   | axiA_awcache             | Ι     | 4   | AXI Slave AWCACHE            |
| 134   | axiA_awprot              | Ι     | 3   | AXI Slave AWPROT             |
| 135   | axiA_awqos               | Ι     | 4   | AXI Slave AWQOS              |
| 136   | axiA_awregion            | Ι     | 4   | AXI Slave AWFREGION          |
| 137   | axiA_awvalid             | Ι     | 1   | AXI Slave AWVALID            |
| 138   | axiA_awready             | 0     | 1   | AXI Slave AWREADY            |
| 139   | axiA_wdata               | Ι     | 32  | AXI Slave WDATA              |
| 140   | axiA_wstrb               | Ι     | 4   | AXI Slave WSTRT              |
| 141   | axiA_wvalid              | Ι     | 1   | AXI Slave WVALID             |

Table 3.1 List of top-level ports (Part 4)

|  | Table 3.1 | List | of top- | level | ports | (Part | 5) |
|--|-----------|------|---------|-------|-------|-------|----|
|--|-----------|------|---------|-------|-------|-------|----|

|        |                       | - F   | I   |                           |
|--------|-----------------------|-------|-----|---------------------------|
| No.    | Signal Name           | Width | I/O | Description               |
| 142    | axiA_wlast            | Ι     | 1   | AXI Slave WLAST           |
| 143    | axiA_wready           | 0     | 1   | AXI Slave WREADY          |
| 144    | axiA_bresp            | 0     | 2   | AXI Slave BRESP           |
| 145    | axiA_bvalid           | 0     | 1   | AXI Slave BVALID          |
| 146    | axiA_bready           | Ι     | 1   | AXI Slave BREADY          |
| 147    | axiA_araddr           | Ι     | 32  | AXI Slave ARADDR          |
| 148    | axiA_arlen            | Ι     | 8   | AXI Slave ARLEN           |
| 149    | axiA_arsize           | Ι     | 3   | AXI Slave ARSIZE          |
| 150    | axiA_arburst          | Ι     | 2   | AXI Slave ARBURST         |
| 151    | axiA_arlock           | Ι     | 1   | AXI Slave ARLOCK          |
| 152    | axiA_arcache          | Ι     | 4   | AXI Slave ARCACHE         |
| 153    | axiA_arprot           | Ι     | 3   | AXI Slave ARPROT          |
| 154    | axiA_arqos            | Ι     | 4   | AXI Slave ARQOS           |
| 155    | axiA_arregion         | Ι     | 4   | AXI Slave ARREGION        |
| 156    | axiA_arvalid          | Ι     | 1   | AXI Slave ARVALID         |
| 157    | axiA_arready          | 0     | 1   | AXI Slave ARREADY         |
| 158    | axiA_rdata            | 0     | 32  | AXI Slave RDATA           |
| 159    | axiA_rresp            | 0     | 2   | AXI Slave RRESP           |
| 160    | axiA_rlast            | 0     | 1   | AXI Slave RLAST           |
| 161    | axiA_rvalid           | 0     | 1   | AXI Slave RVALID          |
| 162    | axiA_rready           | Ι     | 1   | AXI Slave RREADY          |
| 163    | axiAInterrupt         | 0     | 1   | AXI Slave Interrupt       |
| 164    | cfg_done              | Ι     | 1   | Config Done               |
| 165    | cfg_start             | 0     | 1   | Config Start              |
| 166    | cfg_sel               | 0     | 1   | Config Select             |
| 167    | cfg_reset             | 0     | 1   | Config Reset              |
| 168    | io_peripheralClk      | Ι     | 1   | Peripheral clock          |
| 169    | io_peripheralReset    | Ι     | 1   | Peripheral reset          |
| 170    | io_asyncReset         | 0     | 1   | Asynchronous reset        |
| 171    | io_gpio_sw_n          | Ι     | 1   | GPIO SW                   |
| 172    | pll_peripheral_locked | Ι     | 1   | Peripheral clock PLL lock |
| 173    | pll_system_locked     | Ι     | 1   | System clock PLL lock     |
| Others | \$                    | 1     | 1   | L                         |
| 174    | i_fmca_prsnt          | Ι     | 1   | FMCA PRSNT Signal         |
| 175    | o_led_g               | 0     | 4   | LED (Green)               |
| 176    | o_led_r               | 0     | 2   | LED (Red)                 |
| 177    | o12_tp                | 0     | 10  | Test Pads (1.2V)          |
| 178    | o33_tp                | 0     | 6   | Test Pads (3.3V)          |

#### 3.2. High-Speed Transceiver Interface

Figure 3.2 shows the block diagram of the high-speed transceiver interface. This reference design uses PMA direct mode. The transceiver is initialized by the sequencer included in pma\_x2\_wrapper in this diagram. When initialization is complete, the receive clock and receive data output from the transceiver are enabled, and the lower 20 bits of each lane are passed to the downstream SLVS-EC RX.

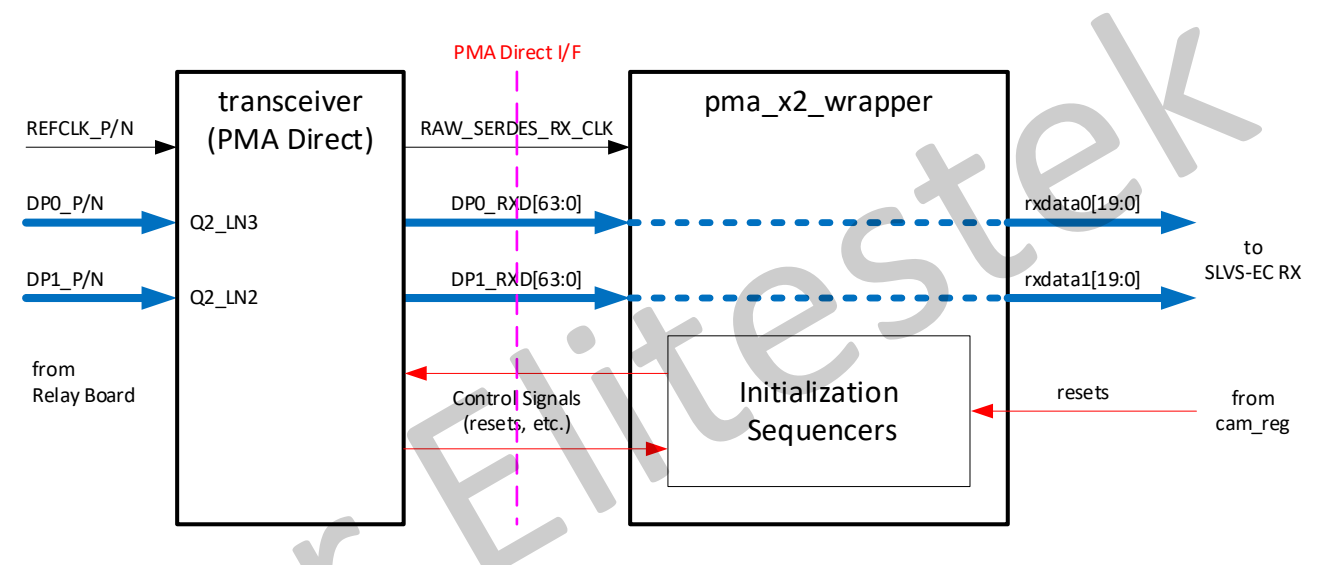

Figure 3.2 Block diagram of the high-speed transceiver interface

#### 3.3. Image sensor control interface

Table 3.3 shows the control signals for the image sensor used in the reference design.

| Signal Name        | Control                        |
|--------------------|--------------------------------|
| o_ims_xclr         | Controlled by control register |
| o_ims_xmaster      | Low fixed                      |
| o_ims_omode        | High fixed                     |
| o_ims_slamode0     | Low fixed                      |
| o_ims_slamode1     | Low fixed                      |
| o_ims_slamode2     | Low fixed                      |
| io_ims_i2c_scl_in  | Controlled by CPU              |
| io_ims_i2c_scl_out | Controlled by CPU              |
| io_ims_i2c_scl_oe  | Controlled by CPU              |
| io_ims_i2c_sda_in  | Controlled by CPU              |
| io_ims_i2c_sda_out | Controlled by CPU              |
| io_ims_i2c_sda_oe  | Controlled by CPU              |

Table 3.3 Image sensor control signals

#### 3.4. SLVS-EC RX Wrapper

Figure 3.4 shows the block diagram of the SLVS-EC RX Wrapper, and Table 3.4 shows the parameter settings. SLVS-EC RX is controlled with the control register. In this design, the Efinity Debugger is also configured, and the SLVS-EC RX input/output signals are input to the logic analyzer debug core.

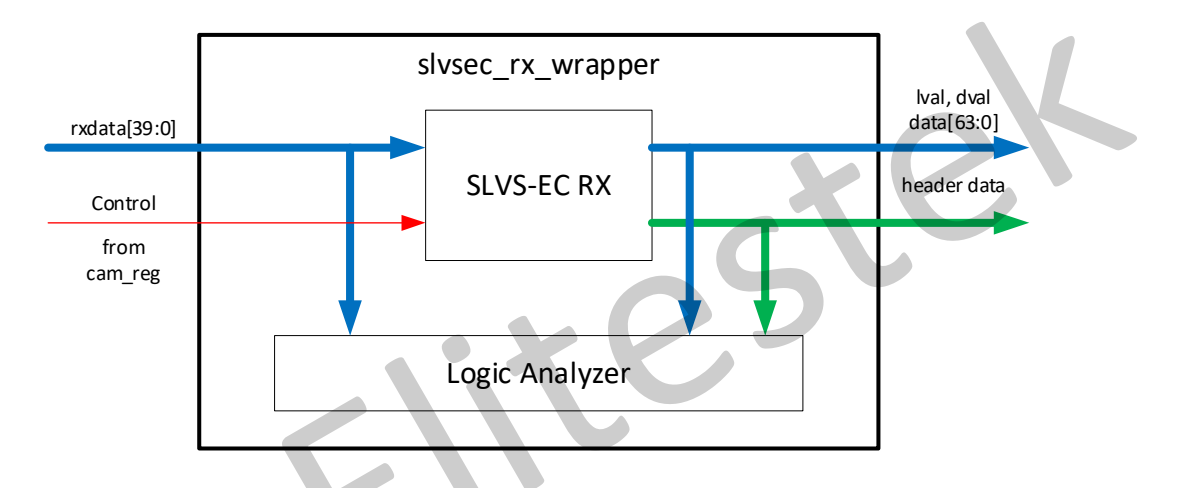

Figure 3.4 SLVS-EC RX Wrapper

| Table      | 3.4 | SLVS- | EC RX | Wrapper | parameter | settings |
|------------|-----|-------|-------|---------|-----------|----------|
| <br>- 4010 | ··· | 01.0  |       | apper   | parameter | 00000000 |

|     | Table 3.4 SLVS | S-EC RX W | rapper parameter settings           |
|-----|----------------|-----------|-------------------------------------|
| No. | Parameter      | Setting   | Description                         |
| 1   | MAX_LANE_NUM   | 2         | Maximum number of transceiver lanes |
| 2   | MASTER_LANE    | 0         | Master lane number                  |
| 3   | ERR_CORRECTION | 0 or 1    | 0: without ECC, 1: with ECC         |
| 4   | MAX_IMG_XSIZE  | 2472      | Maximum image width                 |

#### 3.5. Memory Interface

Figure 3.5 shows the block diagram of the memory interface. The 2472x2064 pixel image data output from the SLVS-EC RX is trimmed to 1920x1080 in the memory controller. The start position of the trimming can be changed by the control register. The trimmed image data is written to the LPDDR4 memory via the DDR DRAM Interface Hard IP. In this design, 16 frames can be written to the LPDDR4. The data read from the LPDDR4 is connected to the HDMI interface. The interface between the memory controller and the DDR DRAM Interface Hard IP is AXI4.

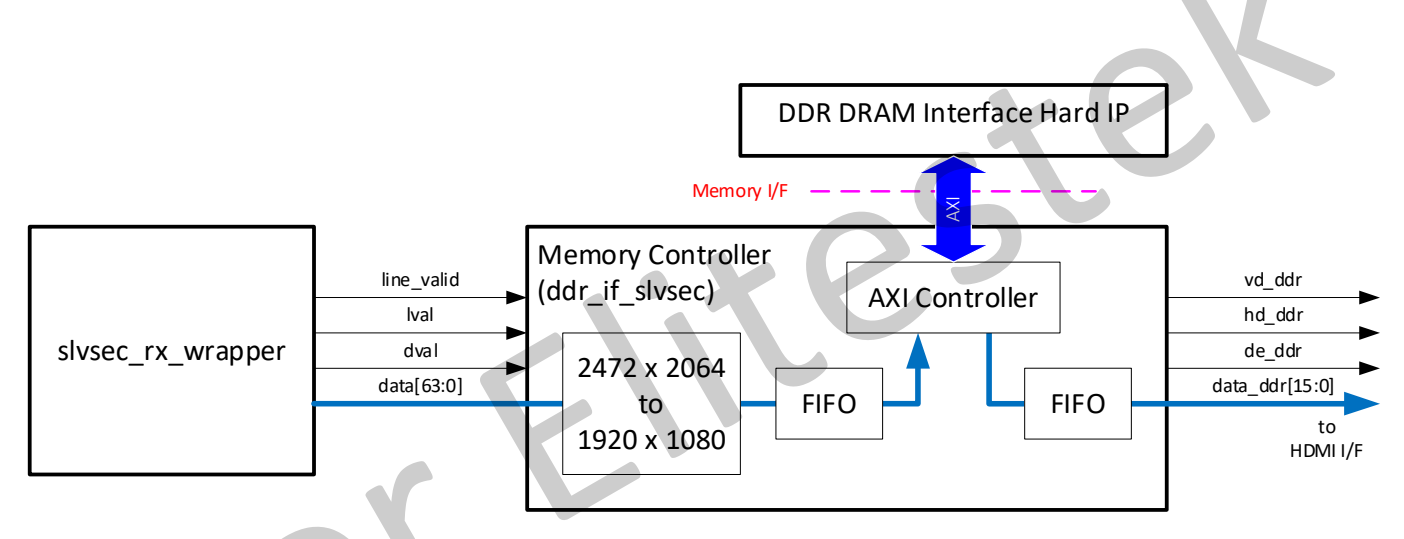

Figure 3.5 Memory Interface

Table 3.5 shows the write and read frame rates for each sensor operation mode. Normally, the write and read frame rates are matched, but this design writes at the maximum frame rate of the sensor and always reads at 60 fps, so that the write and read frame rates are different. Please note that this results in frame skipping or read of the same frame depending on the mode of operation.

| Lanes | Depth | Write Frame Rate [fps] | Read Frame Rate [fps] |
|-------|-------|------------------------|-----------------------|
| 1     | 8     | 80.3                   | 60.0                  |
| 1     | 10    | 64.8                   |                       |
| 1     | 12    | 54.2                   |                       |
| 2     | 8     | 122.9                  |                       |
| 2     | 10    | 122.2                  |                       |
| 2     | 12    | 82.4                   |                       |

Table 3.5 Frame rates for each operation mode

#### 3.6. HDMI Interface

Figure 3.6 shows the HDMI interface. This reference design uses the FMC to QSE Adapter Card and the HDMI Connector Daughter Card to output images to an external monitor. The image output from the sensor is a Bayer pattern, but this design outputs it as a monochrome image. I2C is used to access the registers of the HDMI PHY chip.

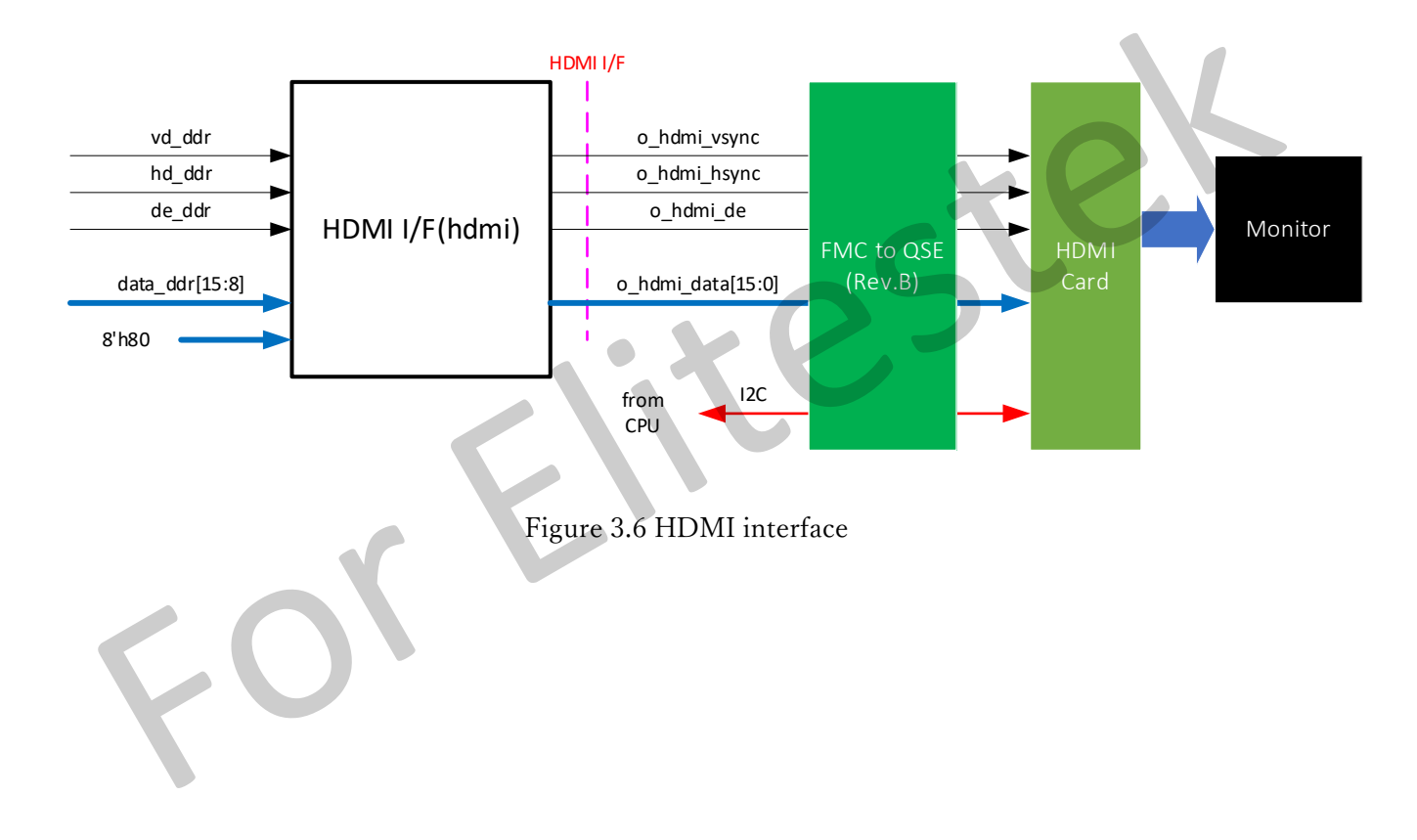

#### 3.7. CPU Block

Figure 3.7 shows a block diagram of the CPU block, and Table 3.7 shows an overview of each block. The CPU consists of a hardened RISC-V SoC block (HRB) and a soft logic block (SLB). The HRB and SLB are connected by an AXI bus. For further details on the CPU, please refer to the documents provided by Elitestek.

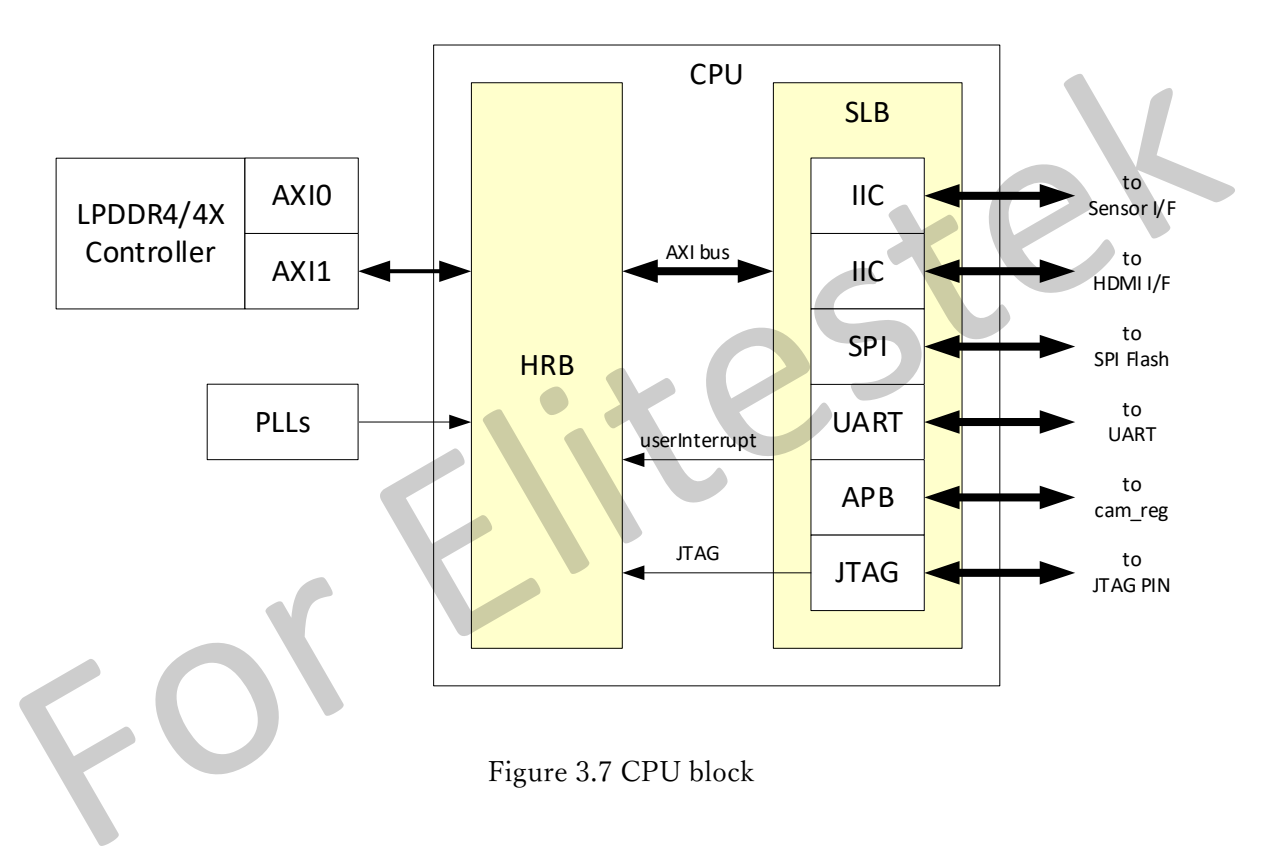

| Table 3.7  | Overview  | of the | CPU | block |
|------------|-----------|--------|-----|-------|
| 1 0010 0.1 | 0,01,10,0 | or the | 010 | DIOCK |

| Block                |                                | Overview                                                   |  |
|----------------------|--------------------------------|------------------------------------------------------------|--|
| HRB                  |                                | Hardened RISC-V SoC block                                  |  |
| SLB                  | IIC                            | To control the image sensor and HDMI PHY chip.             |  |
|                      | SPI                            | To access the SPI flash memory.                            |  |
|                      | UART To communicate with a PC. |                                                            |  |
| APB                  |                                | To access the control register in the FPGA.                |  |
|                      |                                | For details on the control register, refer to Section 3.7. |  |
|                      | JTAG                           | For debugging firmware.                                    |  |
| LPDDR4/4X Controller |                                | External LPDDR4 memory controller.                         |  |
|                      |                                | Connected to the AXI1 side from the HRB.                   |  |
| PLLs                 |                                | PLL for the system clock and peripheral clock.             |  |

#### 3.8. Debugging Signals

This reference design can output some signals to the LEDs on the evaluation board and the MIPI and LVDS Expansion Daughter Card. Connect the MIPI and LVDS Expansion Daughter Card to P1 (QSE3) on the evaluation board. Table 3.8.1 shows the LED pin assignments, and Table 3.8.2 shows the MIPI and LVDS Expansion Daughter Card pin assignments.

|      | I able 5.0  | 5.1 LLD pill assignments               |  |
|------|-------------|----------------------------------------|--|
| LED  | Signal Name | Assignment                             |  |
| LED1 | o_led_g[0]  | Number of Lanes                        |  |
| LED2 | o_led_g[1]  | 00: 1-lane, 01: 2-lane                 |  |
| LED3 | o_led_g[2]  | Bit Depth                              |  |
| LED4 | o_led_g[3]  | 00: 8-bit, 01: 10-bit, 10: 12-bit      |  |
| LED5 | o_led_r[0]  | Lane 0 transceiver initialization done |  |
| LED6 | o_led_r[1]  | Lane 1 transceiver initialization done |  |

Table 3.8.1 LED pin assignments

Table 3.8.2 MIPI and LVDS Expansion Daughter Card pin assignment

| Pin No. | Signal Name | Assignment      | Description                         |
|---------|-------------|-----------------|-------------------------------------|
| 2       | o12_tp[0]   | i_ims_xvs       | Image sensor vertical sync signal   |
| 4       | o12_tp[1]   | i_ims_xhs       | Image sensor horizontal sync signal |
| 8       | o12_tp[2]   | frame_start     | FRAME START                         |
| 10      | o12_tp[3]   | ebd_line        | EBD LINE                            |
| 14      | o12_tp[4]   | line_valid      | LINE VALID                          |
| 16      | o12_tp[5]   | frame_end       | FRAME END                           |
| 20      | o12_tp[6]   | lval            | LVAL                                |
| 22      | o12_tp[7]   | dval            | DVAL                                |
| 26      | o12_tp[8]   | hcrc_err        | Header CRC error                    |
| 28      | o12_tp[9]   | pcrc_err        | Payload CRC error                   |
| 32      | o33_tp[2]   | dbg_phy_sync    | PHY SYNC detected (lanes 0-1 OR)    |
| 34      | o33_tp[3]   | dbg_phy_standby | PHY STANDBY detected (lanes 0-1 OR) |
| 37      | o33_tp[0]   | dbg_phy_deskew  | PHY DESKEW detected (lanes 0-1 OR)  |
| 38      | o33_tp[4]   | dbg_phy_rxstart | PHY RXSTART detected (lanes 0-1 OR) |
| 39      | o33_tp[1]   | dbg_phy_rxdval  | PHY RXDVAL detected (lanes 0-1 OR)  |
| 40      | o33_tp[5]   | dbg_phy_rxend   | PHY RXEND detected (lanes 0-1 OR)   |

#### 3.9. FMC Pin assignment of Relay board

Table 3.9 shows the FMC pin assignment of the relay board. For details, refer to the relay board schematics.

| FMC Pin No. | Board Signal Name | FPGA Pin No. | Reference Design Signal Name |
|-------------|-------------------|--------------|------------------------------|
| A1          | GND               |              |                              |
| A2          | FMCB_DP1_M2C_P    | A22          | DP1_p                        |
| A3          | FMCB_DP1_M2C_N    | B22          | DP1_n                        |
| A4          | GND               |              |                              |
| A5          | GND               |              |                              |
| A6          | FMCB_DP2_M2C_P    | A20          |                              |
| A7          | FMCB_DP2_M2C_N    | B20          |                              |
| A8          | GND               |              |                              |
| A9          | GND               |              |                              |
| A10         | FMCB_DP3_M2C_P    | A18          |                              |
| A11         | FMCB_DP3_M2C_N    | B18          |                              |
| A12         | GND               |              |                              |
| A13         | GND               |              |                              |
| A14         | N.C.              |              |                              |
| A15         | N.C.              |              |                              |
| A16         | GND               |              |                              |
| A17         | GND               |              |                              |
| A18         | N.C.              |              |                              |
| A19         | N.C.              |              |                              |
| A20         | GND               |              |                              |
| A21         | GND               |              |                              |
| A22         | FMCB_DP1_C2M_P    | C21          |                              |
| A23         | FMCB_DP1_C2M_N    | D21          |                              |
| A24         | GND               |              |                              |
| A25         | GND               |              |                              |
| A26         | FMCB_DP2_C2M_P    | C19          |                              |
| A27         | FMCB_DP2_C2M_N    | D19          |                              |
| A28         | GND               |              |                              |
| A29         | GND               |              |                              |
| A30         | FMCB_DP3_C2M_P    | C17          |                              |
| A31         | FMCB_DP3_C2M_N    | D17          |                              |
| A32         | GND               |              |                              |
| A33         | GND               |              |                              |
| A34         | N.C.              |              |                              |
| A35         | N.C.              |              |                              |

Table 3.9 FPC Pin assignment of relay board (Part 1)

| Table 3.9 | FPC Pin | assignment | of relay | board | (Part 2) |
|-----------|---------|------------|----------|-------|----------|
|           |         |            |          |       | (        |

| FMC Pin No. | Board Signal Name | FPGA Pin No. | Reference Design Signal Name |
|-------------|-------------------|--------------|------------------------------|
| A36         | GND               |              |                              |
| A37         | GND               |              |                              |
| A38         | N.C.              |              |                              |
| A39         | N.C.              |              |                              |
| A40         | GND               |              |                              |
| C1          | GND               |              |                              |
| C2          | FMCB_DP0_C2M_P    | C23          |                              |
| C3          | FMCB_DP0_C2M_N    | D23          |                              |
| C4          | GND               |              |                              |
| C5          | GND               |              |                              |
| C6          | FMCB_DP0_M2C_P    | A24          | DP0_p                        |
| C7          | FMCB_DP0_M2C_N    | B24          | DP0_n                        |
| C8          | GND               |              |                              |
| C9          | GND               |              |                              |
| C10         | FMCB_LA6_P        | T29          |                              |
| C11         | FMCB_LA6_N        | U30          |                              |
| C12         | GND               |              |                              |
| C13         | GND               |              |                              |
| C14         | FMCB_LA10_P       | Y28          |                              |
| C15         | FMCB_LA10_N       | Y27          |                              |
| C16         | GND               |              |                              |
| C17         | GND               |              |                              |
| C18         | FMCB_LA14_P       | W26          |                              |
| C19         | FMCB_LA14_N       | W25          |                              |
| C20         | GND               |              |                              |
| C21         | GND               |              |                              |
| C22         | FMCB_LA18_CC_P    | R28          |                              |
| C23         | FMCB_LA18_CC_N    | R27          |                              |
| C24         | GND               |              |                              |
| C25         | GND               |              |                              |
| C26         | FMCB_LA27_P       | R23          |                              |
| C27         | FMCB_LA27_N       | R22          |                              |
| C28         | GND               |              |                              |
| C29         | GND               |              |                              |
| C30         | FMCB_SCL          | L24          |                              |
| C31         | FMCB_SDA          | L22          |                              |
| C32         | GND               |              |                              |
| C33         | GND               |              |                              |
| C34         | FMCB_GA0          | L23          |                              |

Table 3.9 FPC Pin assignment of relay board (Part 3)

| FMC Pin No. | Board Signal Name | FPGA Pin No. | Reference Design Signal Name |
|-------------|-------------------|--------------|------------------------------|
| C35         | VCC_12V           |              |                              |
| C36         | GND               |              |                              |
| C37         | VCC_12V           |              |                              |
| C38         | GND               |              |                              |
| C39         | VCC_3V3           |              |                              |
| C40         | GND               |              |                              |
| D1          | FMCB_C2M_PG       | N25          |                              |
| D2          | GND               |              |                              |
| D3          | GND               |              |                              |
| D4          | FMCB_GBTCLK_M2C_P | G18          | REFCLK_p                     |
| D5          | FMCB_GBTCLK_M2C_N | F18          | REFCLK_n                     |
| D6          | GND               | XV           |                              |
| D7          | GND               |              |                              |
| D8          | FMCB_LA1_CC_P     | M32          |                              |
| D9          | FMCB_LA1_CC_N     | N32          |                              |
| D10         | GND               |              |                              |
| D11         | FMCB_LA5_P        | T32          |                              |
| D12         | FMCB_LA5_N        | U32          |                              |
| D13         | GND               |              |                              |
| D14         | FMCB_LA9_P        | U28          |                              |
| D15         | FMCB_LA9_N        | V28          |                              |
| D16         | GND               |              |                              |
| D17         | FMCB_LA13_P       | V27          |                              |
| D18         | FMCB_LA13_N       | V26          |                              |
| D19         | GND               |              |                              |
| D20         | FMCB_LA17_P       | AB28         |                              |
| D21         | FMCB_LA17_N       | AC28         |                              |
| D22         | GND               |              |                              |
| D23         | FMCB_LA23_P       | R24          |                              |
| D24         | FMCB_LA23_N       | T24          |                              |
| D25         | GND               |              |                              |
| D26         | FMCB_LA26_P       | P24          |                              |
| D27         | FMCB_LA26_N       | P23          |                              |
| D28         | GND               |              |                              |
| D29         | TCK_FMCB          |              |                              |
| D30         | TDO_FMCA          |              |                              |
| D31         | TDO_FT            |              |                              |
| D32         | VCC_3V3           |              |                              |
| D33         | TMS_FMCB          |              |                              |

Table 3.9 FPC Pin assignment of relay board (Part 4)

| FMC Pin No. | Board Signal Name | FPGA Pin No. | Reference Design Signal Name |
|-------------|-------------------|--------------|------------------------------|
| D34         | VCC_3V3(PU)       |              |                              |
| D35         | FMCB_GA1          | K26          |                              |
| D36         | VCC_3V3           |              |                              |
| D37         | GND               |              |                              |
| D38         | VCC_3V3           |              |                              |
| D39         | GND               |              |                              |
| D40         | VCC_3V3           |              |                              |
| G1          | GND               |              |                              |
| G2          | FMCB_CLK1_M2C_P   | Y26          |                              |
| G3          | FMCB_CLK1_M2C_N   | AA27         | C                            |
| G4          | GND               |              |                              |
| G5          | GND               | XV           |                              |
| G6          | FMCB_LA0_CC_P     | L31          |                              |
| G7          | FMCB_LA0_CC_N     | M30          |                              |
| G8          | GND               |              |                              |
| G9          | FMCB_LA3_P        | R34          | o_ims_xclr                   |
| G10         | FMCB_LA3_N        | R33          |                              |
| G11         | GND               |              |                              |
| G12         | FMCB_LA8_P        | P34          | io_ims_i2c_sda               |
| G13         | FMCB_LA8_N        | P33          |                              |
| G14         | GND               |              |                              |
| G15         | FMCB_LA12_P       | M33          | i_ims_sdo                    |
| G16         | FMCB_LA12_N       | N33          |                              |
| G17         | GND               |              |                              |
| G18         | FMCB_LA16_P       | T31          | o_ims_xmaster                |
| G19         | FMCB_LA16_N       | T30          |                              |
| G20         | GND               |              |                              |
| G21         | FMCB_LA20_P       | T27          | o_ims_omode                  |
| G22         | FMCB_LA20_N       | U27          |                              |
| G23         | GND               |              |                              |
| G24         | FMCB_LA22_P       | P26          | i_ims_tout0                  |
| G25         | FMCB_LA22_N       | P25          |                              |
| G26         | GND               |              |                              |
| G27         | FMCB_LA25_P       | J29          | i_ims_tout1                  |
| G28         | FMCB_LA25_N       | K29          |                              |
| G29         | GND               |              |                              |
| G30         | FMCB_LA29_P       | N31          | i_ims_tout2                  |
| G31         | FMCB_LA29_N       | N30          |                              |
| G32         | GND               |              |                              |

| FMC Pin No. | Board Signal Name | FPGA Pin No. | Reference Design Signal Name |
|-------------|-------------------|--------------|------------------------------|
| G33         | N.C.              |              |                              |
| G34         | N.C.              |              |                              |
| G35         | GND               |              |                              |
| G36         | N.C.              |              |                              |
| G37         | N.C.              |              |                              |
| G38         | GND               |              |                              |
| G39         | FMC_VADJ          |              |                              |
| G40         | GND               |              |                              |
| H1          | N.C.              |              |                              |
| H2          | FMCB_PRSNT        | K24          |                              |
| H3          | GND               |              |                              |
| H4          | FMCB_CLK0_M2C_P   | R26          |                              |
| H5          | FMCB_CLK0_M2C_N   | T26          |                              |
| H6          | GND               |              |                              |
| H7          | FMCB_LA2_P        | T34          | i_ims_xvs                    |
| H8          | FMCB_LA2_N        | U34          |                              |
| H9          | GND               |              |                              |
| H10         | FMCB_LA4_P        | U33          | i_ims_xhs                    |
| H11         | FMCB_LA4_N        | V33          |                              |
| H12         | GND               |              |                              |
| H13         | FMCB_LA7_P        | R32          | io_ims_i2c_scl               |
| H14         | FMCB_LA7_N        | R31          |                              |
| H15         | GND               |              |                              |
| H16         | FMCB_LA11_P       | P31          | o_ims_xce                    |
| H17         | FMCB_LA11_N       | P30          |                              |
| H18         | GND               |              |                              |
| H19         | FMCB_LA15_P       | P29          | o_ims_xtrig1                 |
| H20         | FMCB_LA15_N       | R29          |                              |
| H21         | GND               |              |                              |
| H22         | FMCB_LA19_P       | T25          | o_ims_xtrig2                 |
| H23         | FMCB_LA19_N       | U25          |                              |
| H24         | GND               |              |                              |
| H25         | FMCB_LA21_P       | L34          | o_ims_slamode0               |
| H26         | FMCB_LA21_N       | M34          |                              |
| H27         | GND               |              |                              |
| H28         | FMCB_LA24_P       | J31          | o_ims_slamode1               |
| H29         | FMCB_LA24_N       | J30          |                              |
| H30         | GND               |              |                              |
| H31         | FMCB_LA28_P       | L30          | o_ims_slamode2               |

Table 3.9 FPC Pin assignment of relay board (Part 5)

FMC Pin No. FPGA Pin No. Board Signal Name Reference Design Signal Name FMCB\_LA28\_N L29 H32 H33 GND N.C. H34 N.C. H35 H36 GND H37 N.C. N.C. H38 H39 GND FMC\_VADJ H40 

FOX

Table 3.9 FPC Pin assignment of relay board (Part 6)